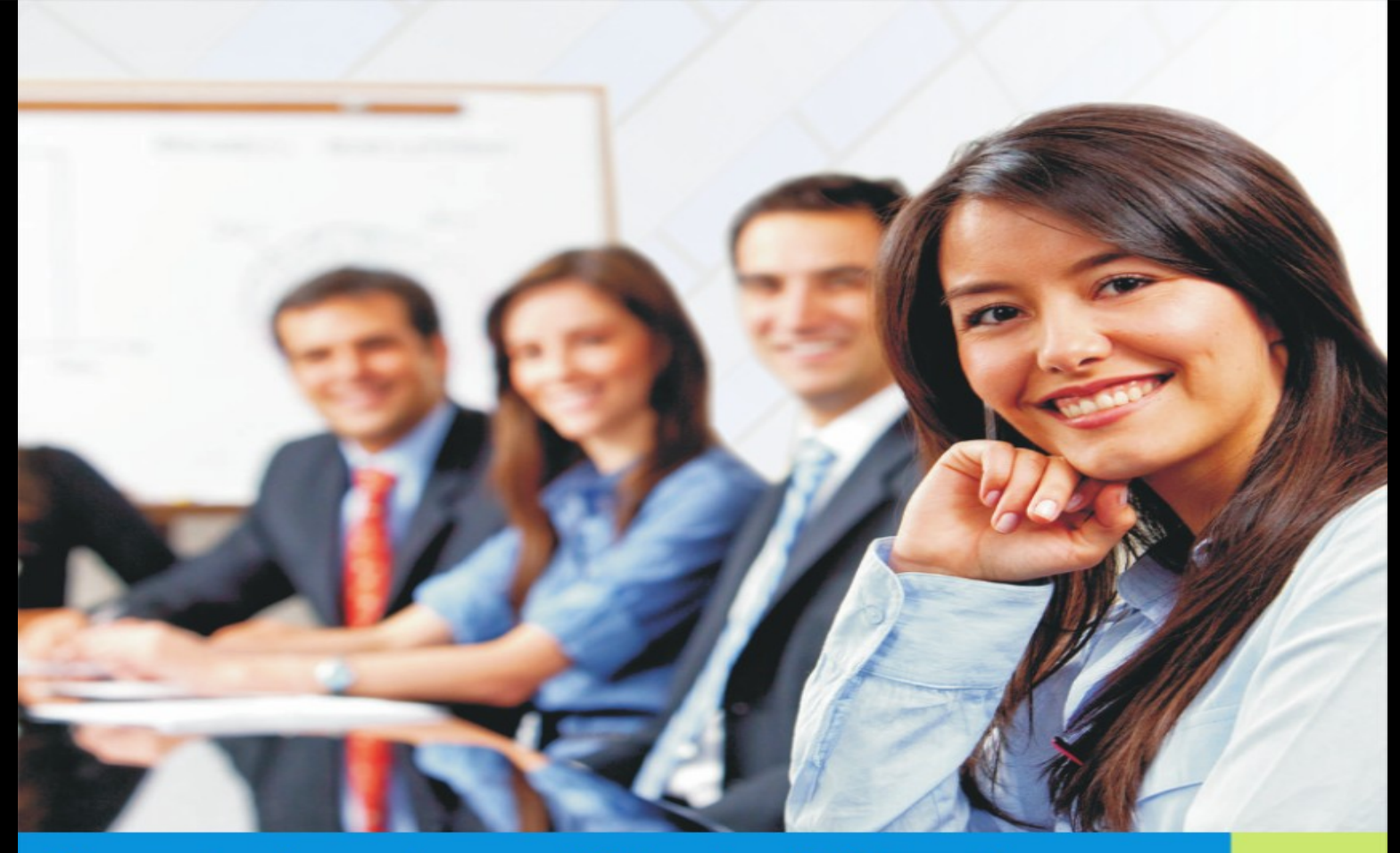

Prezentacja systemu - Wirtualny Dziekanat

## VERBIS DEAN'S OFFICE

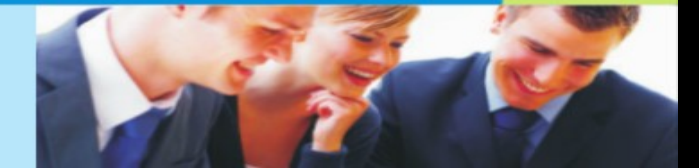

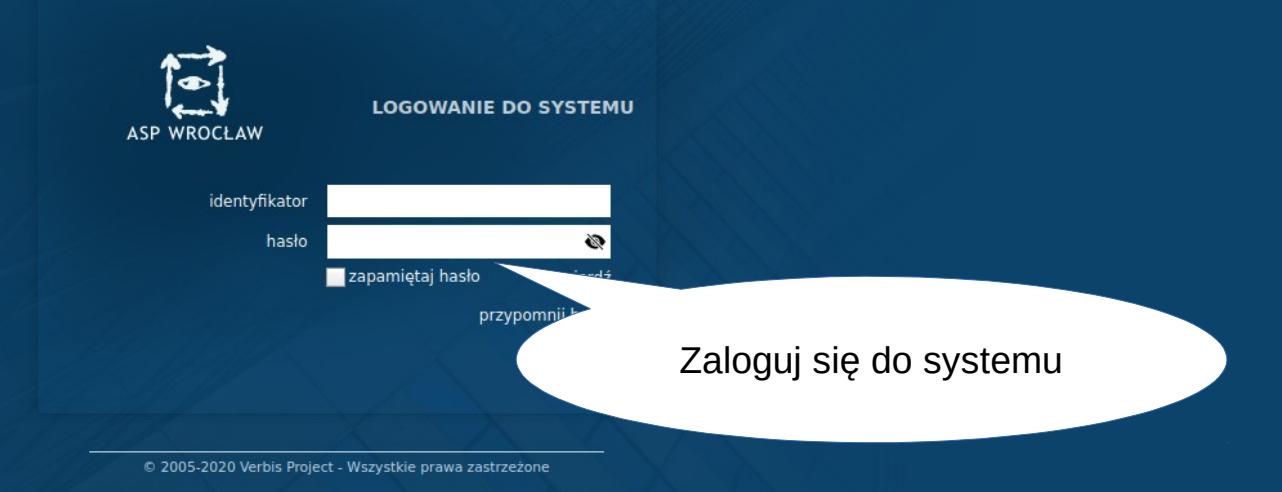

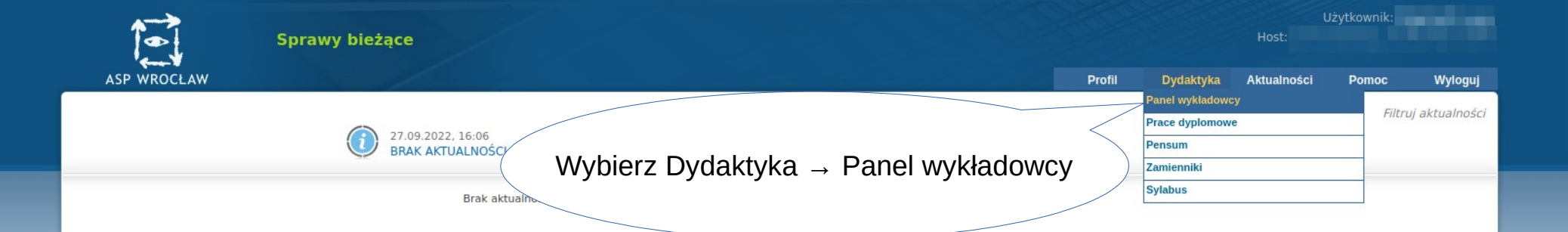

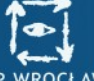

Rysunek

## ASP WROCŁAW

## Rozwiń semestr akademicki, na którym chcesz przyjąć deklaracje.

**k**ka

 Prowadzone przedmioty E . 2022 Z

Prowadzone przedmioty

- A.SL.AW.102 (RYS)
- A.SL.AW.301 (RYS)
- E A.SL.W.109
- A.SL.W.117 (PRYS)
- A.SL.W.308 (RYS)
- A.SL.W.506 (RYS)
- A.SM.AW.106 (RYS)
- B OB.M.RYS.000 (RYSM)
- E OB.S.003 (RYS)
- + 🚞 2022 L
- 🛨 🚞 2021 Z
- 🛨 🚞 2021 L
- 🕂 🚞 2020 Z
- 🕂 🚞 2020 L
- + 🚞 2019 Z
- 🛨 🚞 2019 L
- + 🚞 2018 Z

Aby wyszukać przedmiot, w pole poniżej należy wpisać jego nazwę i/lub numer nastąpi przekierowanie na stronę szczególów prowadzonego przedmiotu.

Następnie kliknij w numer katalogowy przedmiotu. Po najechaniu na numer w dymku pojawia się nazwa przedmiotu.

rzez siebie przedmioty, na które zapisana jest dana listach zajęciowych znajduje się wskazana osoba.

Szukaj

Przejdź -

|                                                                                                    | Panel wyk | ładowcy                                                                                                    |                                                                                                    |                                                                                                    |                                                                                                  |                                                                   |        |           |             | Jżytkownik: |         |
|----------------------------------------------------------------------------------------------------|-----------|----------------------------------------------------------------------------------------------------|----------------------------------------------------------------------------------------------------|----------------------------------------------------------------------------------------------------|--------------------------------------------------------------------------------------------------|-------------------------------------------------------------------|--------|-----------|-------------|-------------|---------|
| ASP WROCLAW                                                                                                    |           |                                                                                                    |                                                                                                    | _ Klik                                                                                                    | nii w link I i                                                                                   | sta                                                               | Profil | Dydaktyka | Aktualności | Pomoc       | Wyloguj |
| ASP WROCLAW  Prowadzone przedmioty  Prowadzone przedmioty  AsLaw.102 (RYS)  AsL.W.109 (RYS)  AsL.W.109 (RYS)  AsL.W.109 (RYS)  AsL.W.109 (RYS)  AsL.W.008 (RYS)  AsL.W.006 (RYS)  AsL.W.006 (RYS)  AsL.W.106 (RYS)  AsL.W.108 (RYS)  AsL.W.109 (RYS)  AsL.W.200 (RYS)  AsL.W.200 (RYS) | Q         | <ul> <li><u>Lista deklaracji</u></li> <li>Lista zajęciowa</li> <li>Lista prowadzących</li> <li>Tablica przedmiotu</li> <li>Wyślij wiadomość</li> </ul> | Nr katalogowy: A.Sr.<br>Język wykładowy: pol<br>Semestr: 2022 Z<br>Kierownik przedmiotu<br>Moje role: Kierownik<br>Jednostka organizacy<br>Forma zaliczenia prze<br>Typ oceny końcowej:<br>ECTS: 3<br>Semestralny wymiar g<br>C<br>Plany studiów, w który<br>Kierunek<br>Architektura Wnętrz | Klik<br>de<br>pr<br>OSÓ<br>deł<br>ma: Wydział Archi<br>dmiotu: zaliczenie<br>NUMERYCZNA<br>odzin:<br>miar<br>dzin<br>60<br>ch umieszczony je<br>Specjalność | nij w link "Li<br>eklaracji" ab<br>zejšć do list<br>b, które złoż<br>klaracje na t<br>przedmiot. | sta<br>y<br>y<br>cyły<br>en<br>ctwa I Scenografii<br>Semestr<br>1 | cie    | Dydaktyka | Aktualności | Pomoc       | Wyloguj |
|                                                                                                    |           |                                                                                                    | Pojemność: 999                                                                                                    |                                                                                                    |                                                                                                  |                                                                   |        |           |             |             |         |

| Panel                                                                                                    | wykłado                                                                           | owcy                                                                                                    |                          |             |                |                              |                                                    |                                                  |                             | Użytkownik:<br>Host: |         |
|----------------------------------------------------------------------------------------------------|-----------------------------------------------------------------------------------|----------------------------------------------------------------------------------------------------|--------------------------|-------------|----------------|------------------------------|----------------------------------------------------|--------------------------------------------------|-----------------------------|----------------------|---------|
| ASP WROCLAW           Prowadzone przedmioty           ■         Prowadzone przedmioty           ■         2022 Z           ■         A.SL.AW.102 (RYS)           ■         E.A.SL.AW.301 (RYS)           ■         E.A.SL.AW.301 (RYS)           ■         E.A.SL.W.109 (RYS)           ■         E.A.SL.W.109 (RYS)           ■         E.A.SL.W.308 (RYS)           ■         E.A.SL.W.506 (RYS)           ■         E.A.SL.W.506 (RYS)           ■         E.A.SL.W.106 (RYS)           ■         E.A.SL.W.506 (RYS)           ■         E.A.SL.W.506 (RYS) | Q<br>Przedn<br>Nr kata<br>Język v<br>Semes<br>Kierow<br>Moje rr<br>Pojem<br>Wolne | niot: Rysunek<br>Ilogowy: A.SL.AV<br>wykładowy: polsk<br>tr: 2022 Z<br>nik przedmiotu:<br>Ile: Kierownik<br>ność: 999<br>miejsca: 998 | <b>J.102</b> Wersji<br>i | a: B        |                |                              | Lista                                              | deklar                                           | racji<br>⊪                  | i Lista deklaracji   | Wyloguj |
| OB.S.003 (RYS)                                                                                                    | Lp.                                                                               | Nazwisko 🛊                                                                                                    | Imię                     | Nr Albumu 🗍 | Etap studiów 🛊 | Semestr <b>\$</b><br>Studiów | Poziom \$                                          | Stan 🛊                                           |                             |                      |         |
| 🛨 🧰 2021 Z                                                                                                    | 1.                                                                                |                                                                                                    |                          |             | L,D,PL         | 1                            | AW                                                 | Zapisany                                         |                             |                      |         |
| 🛨 🚞 2021 L                                                                                                    | 2.                                                                                |                                                                                                    |                          |             | L,D,PL         | 1                            | AW                                                 |                                                  |                             |                      |         |
| ± 2020 Z                                                                                                    | 3.                                                                                |                                                                                                    |                          |             | L,D,PL         | 1                            | AW                                                 |                                                  |                             |                      |         |
| 2020 L     2019 Z     2019 L     2018 Z                                                                                                    |                                                                                   |                                                                                                    |                          |             |                | zn<br>o<br>jes               | W kolu<br>ajduje s<br>tym czy<br>t już zaj<br>prze | mnie s<br>ię infor<br>dana o<br>bisana<br>dmiot. | tan<br>mac<br>osob<br>na te | cja<br>ba<br>ten     |         |

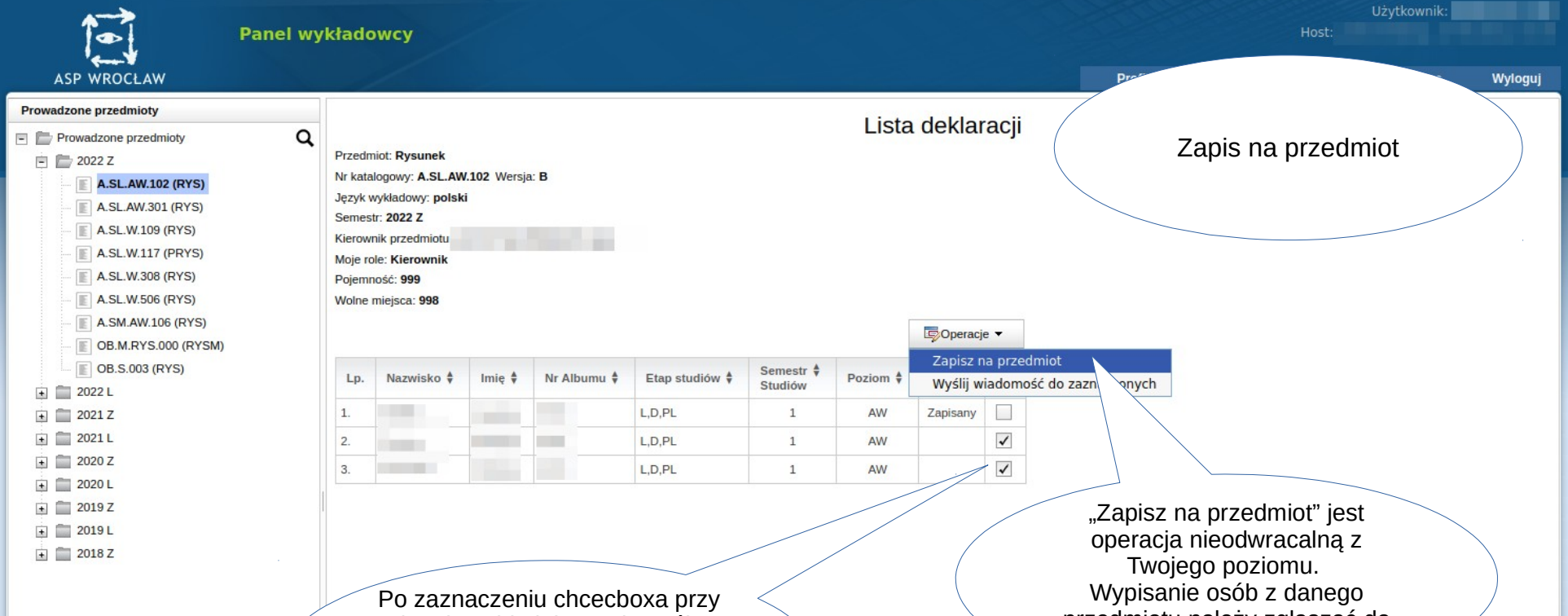

przedmiotu należy zgłaszać do dziekanatu.

Po zaznaczeniu chcecboxa przy danej osobie lub grupie osób, korzystając z przycisku "Operacje" możesz zapisać studenta na ten przedmiot lub wysłać wiadomość do studenta.

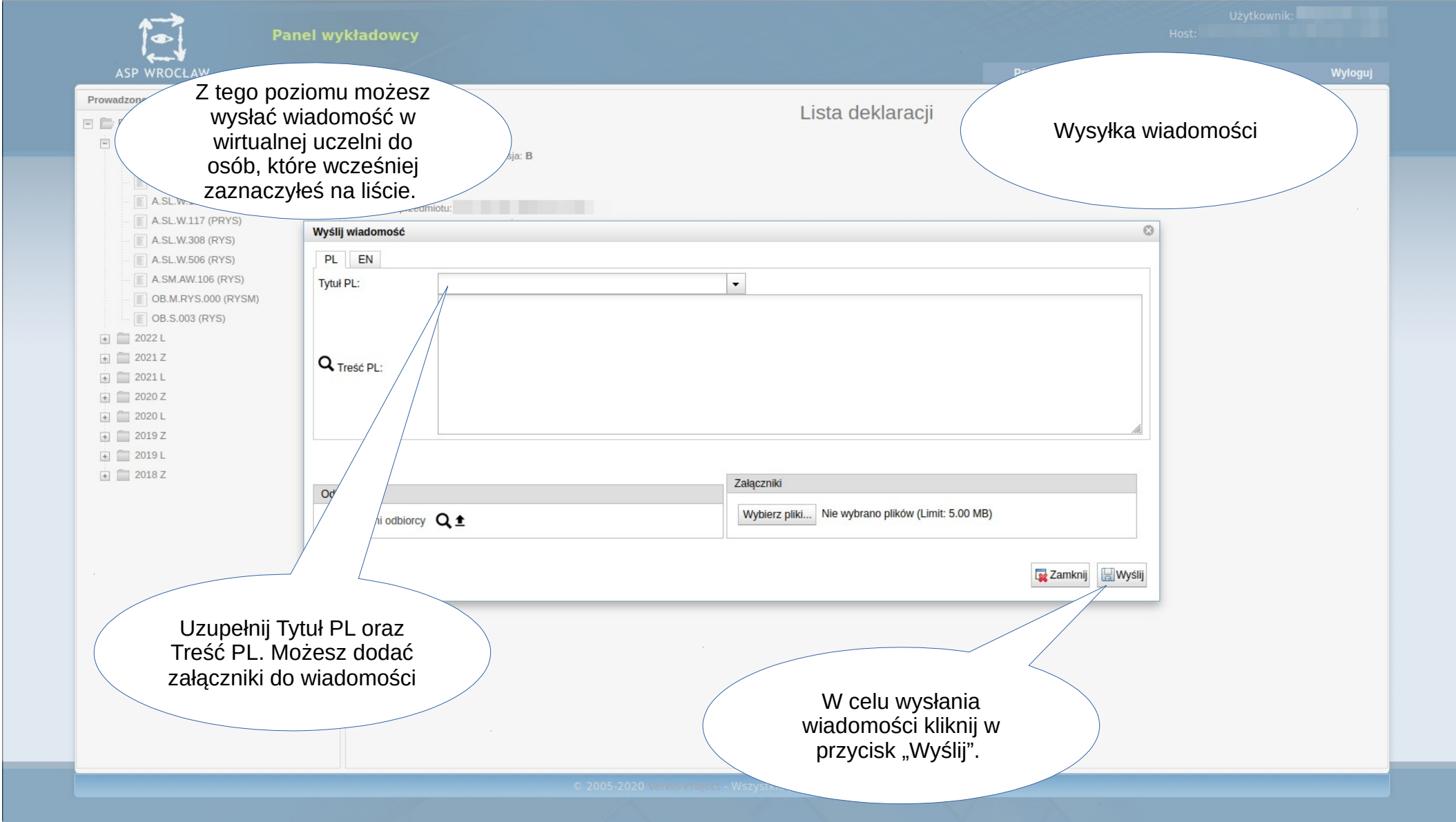